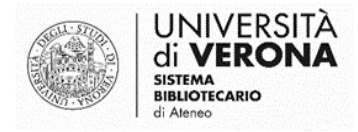

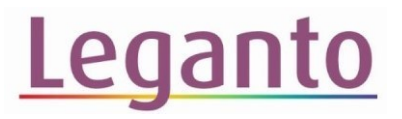

## COPIARE LE CITAZIONI DI UNA SEZIONE IN UN ALTRO INSEGNAMENTO

Se si intende riproporre una bibliografia utilizzata nell'anno accademico precedente o se si vuole copiare una bibliografia in un altro insegnamento/modulo dello stesso anno academico, si può utilizzare la funzione **Copia le citazioni della sezione in un altro insegnamento** 

1) Cliccare su **Ricerca liste** e cercare, tra le proprie liste, <u>la bibliografia</u> <u>da cui</u> si vuole copiare la sezione.

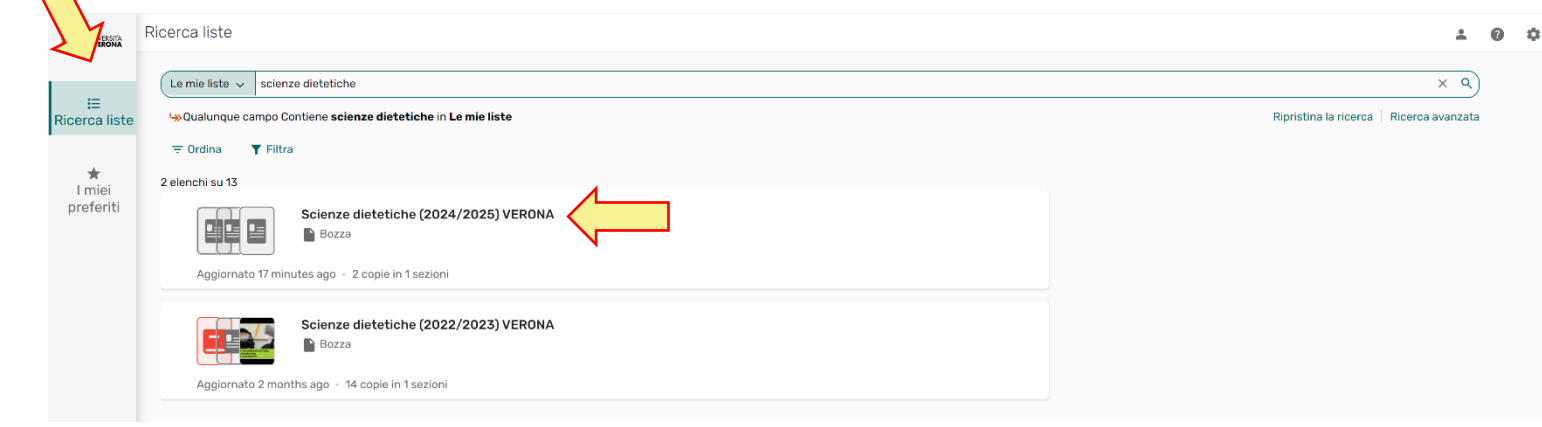

2) Aprire la lista e cliccare sul menu tre puntini in corrispondenza del nome della sezione

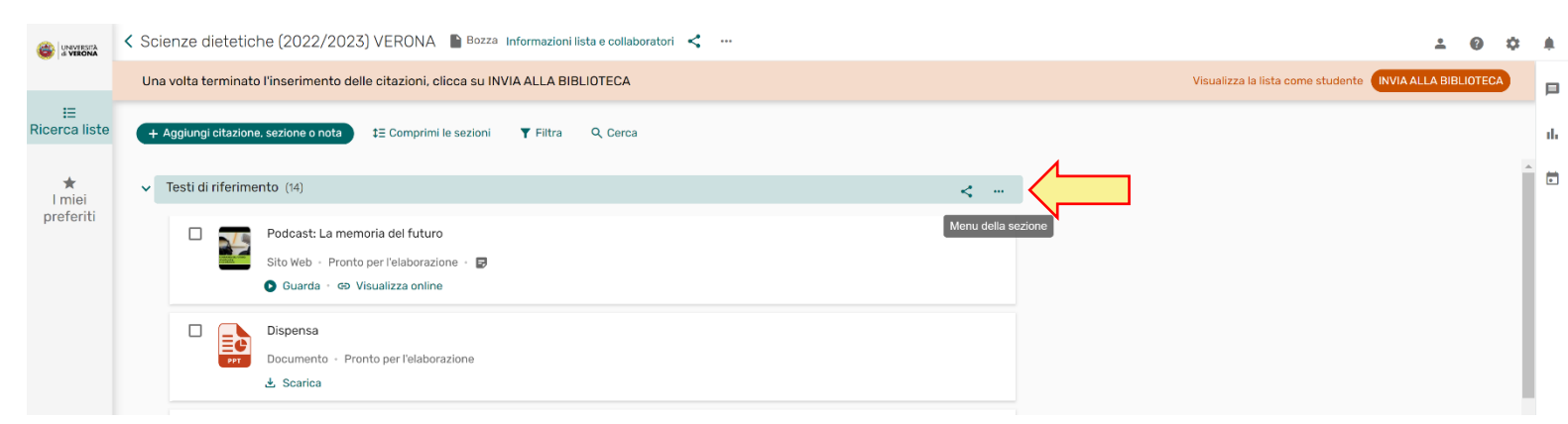

3) Cliccare su Copia le citazioni della sezione in un altro insegnamento

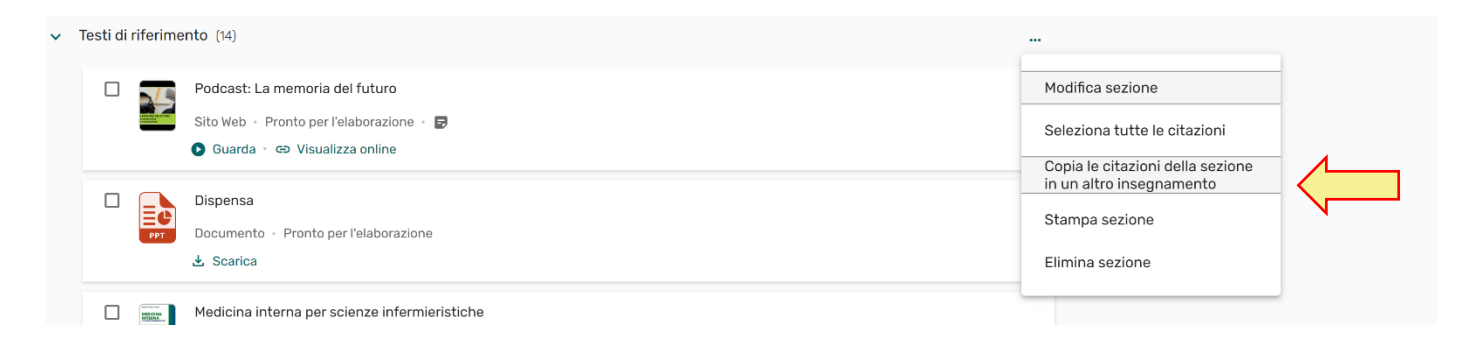

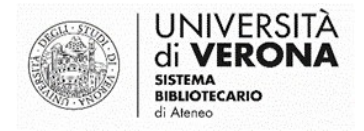

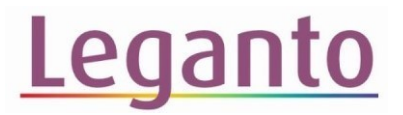

4) Il sistema attribuisce automaticamente il nome alla sezione, preceduto da "Copia di". Si consiglia di eliminare "Copia di" e di assegnare un nome significativo alla sezione. Selezionare dal menu a tendina l'insegnamento dove copiare la sezione e cliccare su

| Copia le citazioni della sezione in un altro insegnamento         |               |
|-------------------------------------------------------------------|---------------|
| Nome da assegnare alla sezione *<br>Copia di Testi di riferimento |               |
| Copia nella lista: *<br>Letteratura (2024/2025) ▼                 |               |
|                                                                   | Annulla Copia |

Per visualizzare la sezione copiata, tornare in **Ricerca liste** e aprire la bibliografia dove si è copiata la sezione.